## Android

Je to otevřený plně přizpůsobitelný operační systém optimalizovaný pro použití v mobilních zařízeních schopný provozu volitelných aplikací.

## Připojení do sítě Eduroam

cesta pro nastavení v menu zařízení: Nastavení  $\rightarrow$  Bezdrátová připojení a sítě  $\rightarrow$  Nastavení WiFi  $\rightarrow$  vybrat síť eduroam

- 1. Metoda EAP: **PEAP**
- 2. Ověření Phase 2: MSCHAPV2
- 3. Certifikát CA: N/A
- 4. Certifikát klienta: N/A
- 5. Identita: uživatelské jméno.asuch.cas.cz
- 6. Anonymní identita: nevyplňovat
- 7. Heslo bezdrátové sítě: vaše heslo do sítě ASUCH

Testováno na verzi firmware 2.1. Na vyšších nebo nižších verzích se může menu lišit.

## Připojení VPN

cesta pro nastavení v menu zařízení: Nastavení → Bezdrátová připojení a sítě → Nastavení sítě VPN → Přidat síť VPN

- 1. Název sítě VPN: např. VPN ASUCH
- 2. Nastavit server sítě VPN: **vpn.asuch.cas.cz**
- 3. Povolit možnosti šifrování (PPTP): položka musí být zaškrtnutá
- 4. Domény vyhledávání DNS: nevyplňovat
- 5. uložit nastavení
- 6. při připojování zadáte pouze uživatelské jméno a vaše heslo do sítě ASUCH

Testováno na verzi firmware 2.1. Na vyšších nebo nižších verzích se může menu lišit.

From: https://navody.asuch.cas.cz/ -

Permanent link: https://navody.asuch.cas.cz/doku.php/os\_android\_2.1\_a\_vyssi?rev=129430191

Last update: 2011/01/06 08:18

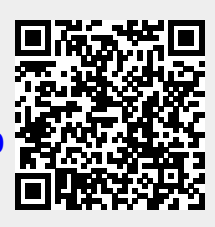